## PeopleAdmin Search Committee Online Application Review

- 1. Go to: <u>https://winona.peopleadmin.com/hr/</u>
- If this is your first time logging in or you have forgotten your password, click on the "forgot your password? Your Username is your WSU email address. If you have previously been on searches, you will use the same username and password. If you have issues with the login, please contact Robin Delong at rdelong@winona.edu for support.
- 3. Click on the "Log In" button:
- 4. On the upper right hand corner of the screen, using the dropdown, change your user group from "Employee" to "Search Committee Member".

| Welcome, Search Committee | My Profile | <u>Help</u> | logout |
|---------------------------|------------|-------------|--------|
| User Gro                  | up:        |             | _      |
| Emplo                     | yee        |             | ~      |
|                           | Shortc     | uts 👻       |        |

5. Then, on the upper left you should see a drop down named "Postings". Click and select "Main" from the drop down.

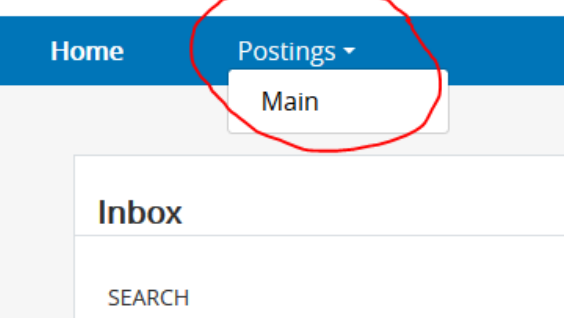

6. Now you should see a list of position(s) available to you for review. You can access the job posting and application(s) in 2 ways – (1) by clicking directly on the title or (2) clicking on the "Actions" drop down for the position and selecting your view from there.

Note: If you do not see the posting listed, click on "More Search Options" then "Add Column" and choose "Working Title". You should then see the position(s) available for you to review.

| Main Postings                                 |                                          |        |                                          |
|-----------------------------------------------|------------------------------------------|--------|------------------------------------------|
| To add a new column to the search results, se | lect the column from the drop down list. |        | -                                        |
| Saved Searches 🗸                              |                                          | Search | <b>Q</b> More Search Options <b>&gt;</b> |
| Add Column:                                   | Add Column                               |        | ~                                        |
| Department:                                   | Department                               |        |                                          |
| Workflow State:                               | Workflow State                           |        |                                          |

| nona State University HR Site : 1. X | Wrona State University HR Ster : F. 🗙 🛨                                                                                 | - 0               |
|--------------------------------------|----------------------------------------------------------------------------------------------------|-------------------|
| C & 00                               | 🛔 https://winons.peopleadmin.com/tv/postings/search/position_type_i 🛛 🚥 🗟 🟠 🔍 Search                                    | * N 0 D *         |
| Mome 🖬 SEMAN Login 📱 MrSCU           | rfl - Employm. 📕 Room Reservations 🔞 PEOPLE ADMIN 🗧 Skillsurvey Reference** 📥 Files - OneDrive 🧧 Huing Toolbox / Hll T. | E Other Bookmarks |
|                                      |                                                                                                    |                   |
| Postings / Marri 52                  |                                                                                                    |                   |
| Main Doctin                          | 20                                                                                                    |                   |
| main Postin                          | gs                                                                                                    |                   |
| To add a new rolume to the se        | arch results, saliert the rolume from the door down lost.                                                               |                   |
|                                      |                                                                                                    |                   |
| Saved Searches 🕶                     | Search Q Hide Search Options 🛩                                                                                          |                   |
|                                      |                                                                                                    |                   |
| Ad                                   | d Column: Add Column T                                                                                                  |                   |
| De                                   | partment: Resident Chalifications                                                                                       |                   |
| Work                                 | fow State: Salary Maximum                                                                                               |                   |
|                                      | Salary Minimum                                                                                                    |                   |
|                                      | Salary Type                                                                                                    |                   |
| Ad hoc Search                        | x Search Committee Members                                                                                              |                   |
|                                      | Special Instructions Summary                                                                                            |                   |
|                                      | Supervisor                                                                                                    |                   |
| Ad hoc search 😈 Save this            | searchy se Supervisor Title                                                                                             | Actions 🗸         |
| 3                                    | UNR                                                                                                    | (Actions)         |
| 3                                    | UNR                                                                                                    | Actions 🖌         |
|                                      | Work Schedule/Hours/Days                                                                                                |                   |
|                                      | Work Snitt                                                                                                    |                   |
|                                      | Workflow State Owner                                                                                                    |                   |
|                                      | Working Title                                                                                                    |                   |

## **Main Postings**

To add a new column to the search results, select the column from the drop down list.

| Sa     | ved Searches 🗸                              |                    | Search           | <b>Q</b> More Search Options | ~              |           |
|--------|---------------------------------------------|--------------------|------------------|------------------------------|----------------|-----------|
| Workfl | ow State of Posted 🗙                        |                    |                  |                              |                |           |
| "Wor   | kflow State of Posted" 2 Selected records 0 | X Clear selection? |                  |                              |                | Actions V |
|        | Position Title                              | Posting Number     | Division         | Active Applications          | Workflow State | (Actions) |
|        | Administrative Assistant                    | F009P              | Facilities       | 1                            | Posted         | Actions 🗸 |
|        | Admission Officer (SA20000)                 | F010P              | Student Services | 2                            | Posted         | Actions 🗸 |

\*Note: When selecting the "Actions" drop down for the specific posting, you can choose to "Watch" the posting, which will allow you to access the position from the main Home screen when switching to "Search Committee Member"

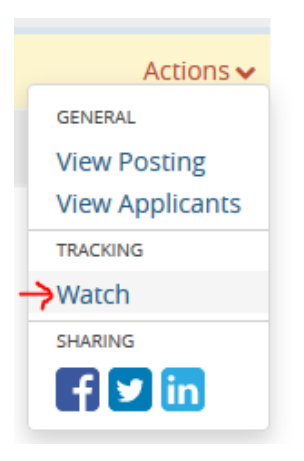

You can also "Unwatch" the posting by following the same process.

The little blue flag icon by the position title indicates that you are "Watching" the position.

| Home        | Postings -                                      |      |               |                  |
|-------------|-------------------------------------------------|------|---------------|------------------|
|             |                                                 |      |               |                  |
| Inbox       |                                                 |      |               | Postings         |
| SEARCH      |                                                 |      |               |                  |
|             |                                                 |      |               | Filters          |
| There are n | o results to be displayed.                      |      |               |                  |
|             |                                                 |      |               |                  |
| Watch L     | ist                                             |      |               | Postings 1       |
| SEARCH      |                                                 |      |               |                  |
|             |                                                 |      |               | Unwatch Postings |
|             | JOB TITLE                                       | TYPE | CURRENT STATE | STATE OWNER      |
|             | Admission Officer (SA20000)<br>Student Services | Main | Posted        | Human Resources  |
|             |                                                 |      |               |                  |

## Option 1: If

you click on the job posting title, you'll be brought to this summary page which contains the job posting page. From there, you can choose to view/print the job posting on the upper right or switch tabs to see the "History", "Applicants" or "Reports". Select the "Applicants" tab to view applications.

| Home     | Postings -                                                                                                    |                                                                                                    | Shortcuts 👻                                                                                                    |
|----------|----------------------------------------------------------------------------------------------------|----------------------------------------------------------------------------------------------------|----------------------------------------------------------------------------------------------------|
| Postings | J Main / Admission Officer (SA2000                                                                                           | 0) (Posted) / Summary                                                                                                    | Search Results: Previou                                                                                                    |
| P<br>D   | Posting: Admission<br>Eurrent Status: Posted<br>Position Type: Main<br>Division: Student Services                            | Officer (SA20000) (Main)<br>Created by: Human Resources<br>Owner: Human Resources                                                                                                    | <ul> <li>★ See how Posting looks to Applicant</li> <li>➡ Print Preview (Applicant View)</li> <li>➡ Print Preview</li> <li>■ Remove from Watch List</li> <li>♥ ♥ in</li> </ul> |
| S        | Please review the details of the Posti<br>checkmark and highlighted in GREEN<br>listed in the <b>Workflow actions for th</b> | Reports In the second second s | ve errors or missing data. Page titles prefaced with a sfully, you may take action on the Posting using the actions                                                           |
|          | Position Details                                                                                                    |                                                                                                    |                                                                                                    |
|          | Position Information                                                                                                    |                                                                                                    |                                                                                                    |
|          | Position Title                                                                                                    | Admission Officer (SA20000)                                                                                                    |                                                                                                    |
|          | Position Number                                                                                                    |                                                                                                    |                                                                                                    |
|          | Postition Type                                                                                                    | Staff                                                                                                    |                                                                                                    |
|          | Division                                                                                                    | Student Services                                                                                                    |                                                                                                    |
|          | Location                                                                                                    | Mankato                                                                                                    |                                                                                                    |
|          | FLSA                                                                                                    | Non-Exempt                                                                                                    |                                                                                                    |

<u>Option 2</u>: When on the posting page, if you select the "Actions" drop down, you can choose to "View Posting", "View Applicants" or "Watch"/"Stop Watching". Click "View Applicants" to view applications.

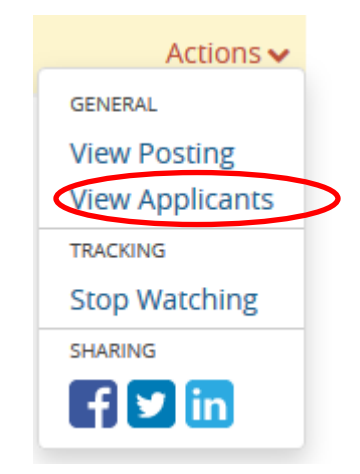

7. Using either of the above options will bring you to the "Applicants" tab where you can view applications. The "Status: Review by Search Committee" should be the default search containing all of your applications. If not, click the "Save Searches" drop down and select it from there. They should load as you see below. You have multiple options for accessing the information on this page as well.

|     | Posting: Adn<br>Current Status: Posted                        | nission Officer (SA20000) (Main)                                                   |                   | 🚖 See ho                      | w Posting looks to Applica                                | nt          |
|-----|---------------------------------------------------------------|------------------------------------------------------------------------------------|-------------------|-------------------------------|-----------------------------------------------------------|-------------|
|     | Position Type: <b>Main</b><br>Division: <b>Student Servic</b> | Created by: Human Resources<br>Owner: Human Resources                              |                   | Print P<br>Print P<br>Remov   | Preview (Applicant View)<br>Preview<br>Ve from Watch List |             |
|     | Summary History                                               | Applicants Reports                                                                 |                   |                               |                                                           |             |
| Тс  | o add a new column to th                                      | e search results, select the column from the drop down list.                       |                   |                               | _                                                         |             |
|     | Saved Searches 🗸                                              |                                                                                    | Search            | <b>Q</b> More Search Options  | <b>~</b>                                                  |             |
| All | Applicants                                                    | ×                                                                                  |                   |                               |                                                           |             |
| 5   | All Applicants" 2 Selec                                       | ted records 💿 💥 Clear selection?                                                   |                   |                               |                                                           | Actions 🗸   |
|     | Full Name                                                     | Documents                                                                          | Posting<br>Number | Workflow State<br>(Internal)  | Application Date                                          | (Actions)   |
|     | 1 Valentin, 2<br>MaƘayla                                      | Resume/CV, Cover Letter, Transcripts, Contact information for three (3) references | F010P             | Review by Search<br>Committee | July 31, 2019 at 10:43<br>AM                              | 3 Actions ~ |
|     | Test, Test                                                    | Resume/CV, Transcripts, Cover Letter, Contact information for three (3) references | F010P             | Review by Search<br>Committee | August 01, 2019 at<br>09:06 AM                            | Actions 🗸   |
|     |                                                               |                                                                                    |                   |                               |                                                           |             |

1.) By clicking on the applicant name, you'll be brought to their application summary page and can view their uploaded documents at the bottom of the "Summary" tab or by selecting the "Documents" tab. You can also view their full application by clicking the "Preview Application" option at the top right of the screen.

| - + F                                                                                                    |                                                        | Treview Applicat |
|----------------------------------------------------------------------------------------------------|--------------------------------------------------------|------------------|
| Full name: MaKayla Valentin<br>Address:<br>336 Wigley Administration Center<br>Mankato, MN 56001<br>United States of America<br>Username: mvalentin<br>Email:<br>makayla.valentin@mnsu.edu<br>Phone (Primary): (507) 389-1223<br>Phone (Secondary): | Created by: MaKayla Valentin<br>Owner: Human Resources |                  |
| Division: Student Services Summary Documents Su                                                                                                    | Ipporting Documents History                            |                  |

- 2.) By clicking directly on the documents list, all documents in the candidate's application will download combined into a PDF document.
- 3.) By clicking the "Actions" dropdown, you can select "View Applicant" which will bring you to the same screen as option 1. ]
- 4.) Documents uploaded by our office (letters of reference, transcripts, etc.) can be found under the "Supporting Documents" tab

8. Review the information for the candidate, and once completed, you can switch to the next one by clicking either "Next" or "Previous" at the top right hand of the screen.

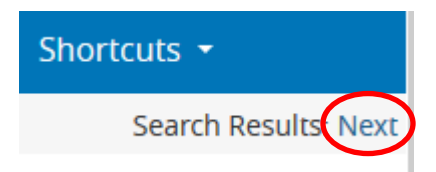

**9.Candidate Selection:** After you have reviewed all applications, please give your completed File Rating forms to the Search Chair so they can complete the Screening Summary Report form and request permission from the Affirmative Action Officer to move to the next step in the search process.

If you have any questions regarding the online review of applications, please contact Robin Delong at 507.457-5280 or <u>rdelong@winona.edu</u>.